## <u>การสร้างกลุ่มรหัส Specialpp</u>

| แพ้ม   | รายงาน     | เครื่องมือ | เล็กงาน                                        |   |            |          |       |        |  |  |
|--------|------------|------------|------------------------------------------------|---|------------|----------|-------|--------|--|--|
| 6      |            | VIDEL      | ยนอาการสำคํญ / ตรวจร่างกาย                     | 1 |            | <b>(</b> |       |        |  |  |
| OPD 5  | ! <b>E</b> | ทะเบิ      | <sup>ั</sup> บขนสาเหตุการนัด                   | - |            | T>       | in in |        |  |  |
| ตรวลเร | เค ทะเบย   | ทะเบิ      | <sup>ุ</sup> บียนเตรียมผู้ป่วยนัดก่อนพบแพทย์   |   | ne ผูปวยนด | Login    | ตงดา  | เลกงาน |  |  |
|        |            | รหัส       | การใช้ยา                                       |   |            |          |       |        |  |  |
|        |            | ทะเบิ      | มียนการ์ใช้ยา                                  |   |            |          |       |        |  |  |
|        |            | ทะเบิ      | มียนยาชุด                                      |   |            |          |       |        |  |  |
|        |            | ทะเป       | มียน Lab ชุด                                   |   |            |          |       |        |  |  |
|        |            | ทะเบิ      | มัยนด่าใช้ <b>ล่ายอื่นๆ</b>                    |   |            |          |       |        |  |  |
|        |            | ทะเบิ      | <sup>ุ</sup> มียนรหัสหัตถการ/กิจกรรม           |   |            |          |       |        |  |  |
|        |            | ทะเป       | <sup>ุ</sup> มียนกลุ่มหัตถการ/กิจกรรม          |   |            |          |       |        |  |  |
|        |            | ทะเบิ      | <sup>ับ</sup> ยนวัดขึ้น                        |   |            |          |       |        |  |  |
|        |            | ทะเบิ      | มียนรายการชุดดำสั่งการรักษา                    |   |            |          |       |        |  |  |
|        |            | ทะเป       | บัยนแพทย์ / ทันตแพทย์                          |   |            |          |       |        |  |  |
|        |            | เพิ่ม      | -แก้ไข วันหยุดราชการ                           |   |            |          |       |        |  |  |
|        |            | ทะเบิ      | <sup>1</sup> ยนภาพประกอบการตรวจ                |   |            |          |       |        |  |  |
|        |            | ทะเบิ      | ขน High Alert Drug                             |   |            |          |       |        |  |  |
|        |            | ตั้งค่     | าระบบงาน                                       |   |            |          |       |        |  |  |
|        |            | ตั้งค่     | ำพิมพ์ รง 501                                  |   |            |          |       |        |  |  |
|        |            | ตั้งค่     | ำพิมพ์ รง 502                                  |   |            |          |       |        |  |  |
|        |            | ตั้งค่     | าพิมพ์ รง 503                                  |   |            |          |       |        |  |  |
|        |            | ตั้งค่     | าพิมพ์ ใบนัด                                   |   |            |          |       |        |  |  |
|        |            | ทะเบิ      | <sup>1</sup> ยนความเห็นใบรับรองแพทย์           |   |            |          |       |        |  |  |
|        |            | ทะเบิ      | วัยนกลุ่มการตรวจร่างกาย                        |   |            |          |       |        |  |  |
|        |            | ทะเบิ      | มียนสถานพยาบาล                                 |   |            |          |       |        |  |  |
|        |            | กำห        | นดจำนวนผู้ป่วยนัดในแต่ละ Clinic                |   |            |          |       |        |  |  |
|        |            | ทะเบิ      | มียนประเภทการแจ้งเตือนประวัติผู้ป่วยผ่านบอลลูน |   |            |          |       |        |  |  |
|        |            | ทะเบิ      | มัยนรหัสดัดกรองอาการทางจิตเวช                  |   |            |          |       |        |  |  |
|        |            | ทะเบิ      | มัยนกิจกรรมประจำวัน OPD                        |   |            |          |       |        |  |  |
|        |            | รับข้      | ้อมูลตอบกลับ Refer ทาง Internet                |   |            |          |       |        |  |  |
|        |            | ออก        | HN ให้ข้อมูลตอบกลับ Refer ทาง Internet         |   |            |          |       |        |  |  |
|        |            | ตั้งค่     | ำกลุ่มบุคลากรตรวจร่างกาย                       |   |            |          |       |        |  |  |
|        |            | เรียก      | ใช้โมดูลแก้ไขรายงาน FR3                        |   |            |          |       |        |  |  |
|        |            | ออก        | แบบรายงาน SQL                                  |   |            |          |       |        |  |  |
|        |            | 91219      | มัยนกลุ่มกิจกรรมสร้างสุขภาพ                    |   |            |          |       |        |  |  |
|        |            |            |                                                |   |            |          |       |        |  |  |
|        |            |            |                                                |   |            |          |       |        |  |  |
|        |            |            |                                                |   |            |          |       |        |  |  |

📆 ระบบคลินิกพีเศษและงานอบัติเหตุ-ฉุกเฉิน \*\* ขุนหาญ,รพช. \*\* Version 3.6604082229

เข้าระบบงาน ER >> เลือกเครื่องมือ >> ทะเบียนกลุ่มกิจกรรมสร้างสุขภาพ

| 🕄, กลุ่มกิจกรรมสร้างสุขภาพ                                      |   |   |                           |                                                                                                    | ×                |
|-----------------------------------------------------------------|---|---|---------------------------|----------------------------------------------------------------------------------------------------|------------------|
| ชื่อกลุ่ม                                                       |   | 5 | ายการย่อย                 |                                                                                                    | รายการย่อย2      |
| ชื่อกลุ่มกิจกรรม<br>HCI ปอติ                                    | ^ |   | รพัช สำตัว<br>18241 1     | ]<br>กิจกรรมสร้างสุขภาพ<br>การตรวจตัดกรรมพัฒนาการสมวัยถ้ามากระ่ามเหลือตัวเวณ                             | สำดับ รายการ     |
| HCU เคยอื่ม เคยชูบ เลิกแล้ว                                     |   |   | 1B242 2                   | การตรวจศัตกรองพัฒนาการสมวัยด้านการช่วยเหลือตัวเองแ<br>การตรวจศัตกรองพัฒนาการสมวัยด้านการช่วยเหลือตัวเองแ |                  |
| HCU ให้สูบ เกิดร้อยๆ                                            |   |   | 1B210 4                   | การตรวจกัดกรองพัฒนาการสมวัยดานการเกล่อน เกวเยยเท<br>การตรวจกัดกรองพัฒนาการสมวัยด้านกล้ามเนื้อมัดเล็กและ? |                  |
| HCU ชูบ 1-10 ตมเรลยๆ<br>HCU ชูบ 11-20, ไม่ตีม                   |   |   | 18220 5<br>18230 6        | การตรวจคตกรองพฒนาการสมวยตานการเขาเจภาษาเดยเร<br>การตรวจคัตกรองพัฒนาการสมวัยด้านการใช้ภาษาโดยเครื่อ       |                  |
| HCU สูบ 11-20 , ดัมเรือยๆ<br>ANC Special                        |   |   |                           |                                                                                                    |                  |
| 182 สงสัยล่าช้าด้านRL<br>พระ15-59ปี                             |   |   |                           |                                                                                                    |                  |
| พระ 60 ปีชิ้นไป<br>คัดกรองบุทรี่สุรา ต.สิ                       |   |   |                           |                                                                                                    |                  |
| คัดกรองมะเร็งเต้านม<br>182 สงสัยล่าช้าด้านEL                    |   |   |                           |                                                                                                    |                  |
| 182 สงสัยลำช้าด้านPS<br>182กรตรวจอัดกรองช่วงอายุ 4 กลุ่มมีคงไก้ |   |   |                           |                                                                                                    |                  |
| 1813 20ใหญ่ป่วยโรคเรือรัง<br>1814 20ใหญ่ป่วยโรคเรือรัง          |   |   |                           |                                                                                                    | ~                |
| <                                                               | > | 4 |                           | ×                                                                                                    |                  |
| SP6                                                             |   |   | กำหนดสำดับ                | 1 รายการ                                                                                                 | เพิ่มรายการย่อย2 |
| 182 สงสัยล่าช้าด้านPS                                           |   |   | กิจกรรม <mark>1824</mark> | l การตรวจคัดกรองพัฒนาการสมวัยด้านการช่วยเหลือตั                                                          | •                |
| เพิ่ม มันทึก แก้ไข จบ                                           |   |   | เพิ่ม                     | บันทึก แก้ไข รบ                                                                                          | ปิด              |
|                                                                 |   |   |                           |                                                                                                    |                  |

## กคเพิ่ม เพื่อสร้างชื่อกลุ่ม

| 🕄, กลุ่มกิจกรรมสร้างสุขภาพ                                                                                                    |     |                                                                                                    |                                                 | ×                |
|----------------------------------------------------------------------------------------------------|-----|----------------------------------------------------------------------------------------------------|-------------------------------------------------|------------------|
| ชื่อกลุ่ม                                                                                                    |     | รายการข่อย                                                                                                    | รายการย่อย2                                     |                  |
| ชื่อกลุ่มกิจกรรม           HCU ปกติ           HCU เกยอ็ม เกขฐบ เจ็กแล้ว           HCU ซูบ 1-10 ไม่ต้ม           HCU ซูบ 1-10 ไม่ต้ม           HCU ซูบ 1-10 ไม่ต้ม           HCU ซูบ 1-10 ไม่ต้ม           HCU ซูบ 1-10 ไม่ต้ม           HCU ซูบ 1-10 ไม่ต้ม           HCU ซูบ 1-10 ไม่ต้ม           HCU ซูบ 1-10 ไม่ต้ม           HCU ซูบ 11-20 ไม่ต้ม           HCU ซูบ 11-20 ไม่ต้ม           ANC Special           1B2 สงฮัยส่าธักดีานRL           พระ 15-551           พระ 50 ปรีมิไป           ศัตกรออมุหรีสุรา ๓.สิ           ศัตกรออมุหรีสุรา ๓.สิ           ศัตกรออมุหรีสุรา ๓.สิ           ศัตกรออมุหรีสุรา ๓.สิ           1B2 สงฮัยส่าธิกล้าน           1B2 สงฮัยส่าธิกล้านา           1B2 สงฮัยส่าธิกล้าน           1B2 วิยุใหญ่ปังฮโรงกรีสรรสุรีสา |     | <ul> <li>รหัส อำอับ /กิจกรรมสร้างชุขภาพ</li> <li>18140 1 การตรวจกัดกรรมโรคชีมเตร็าในหญิงตั้งกรร<br/>18141 2 การตรวจกัดกรมโรคชีมเตร้าในหญิงตั้งกรร</li> </ul> | <mark>ภ์/หลังกลอดตัวง</mark><br>ภ์/หลังกลอดตัวง | ^                |
| ▶ 1B14 2Uโนหญิงดีงกรรภ์/หลังกลอด                                                                                                    | × . |                                                                                                    | ✓ 4                                             | •                |
| รรัสกลุ่ม<br>รรัสกลุ่ม<br>ชื่อกลุ่ม                                                                                                    |     | กำหนดสำคับ 1 รายการ<br>กิจก นี้118140 การตรวจศัตกรองโรคซิมเศร้าในห                                                                                           | •<br>ญิงตั้งกรรภ์/หลังกลอ                       | เพิ่มรายการย่อย2 |
| เพิ่ม บันทึก แก้ไข จะ                                                                                                    | L   | <b>เพิ่ม</b> บันทึก <b>แก้ไข</b>                                                                                                    | ลบ                                              | ปิด              |

กดที่ชื่อกลุ่ม จากนั้น กดเพิ่มรหัส specialpp ที่ต้องการในกลุ่มที่เลือก

🚰 ระบบตลินิกทีเสขะสะานบุปีตีเหตุ-ฉุกเฉิน \*\* ขุนหาญ,รพช. \*\* Version 3.6604082229 - [เช่มบิชนตราจ (แสดงดิวตราจ)] เฟ้ม รายงาน เตร็จเมือ เก็กาน

| แพม รายงาน เตรองมอ เลกงาน                                                                                                    |               |
|----------------------------------------------------------------------------------------------------|---------------|
| Image: Second second second                        |               |
| วันที่ 101/03/2566 1 <mark>มีค. 2566 ค้</mark> องตรวจ พื้องตรวจ NCD 💌 HN. [C อายุ(ป.ต.ว) <mark>52 5 20</mark> ประเภท <mark>ผู้ป่วยทั่วไป 💌</mark>                                                                                                    | อัน HN        |
| ชื่อ 🙀 🦷 คิวที่ 27 ครั้งที่ 1 เลขบัตรประชาชน 🤅 จุกเฉิน ระดับ5-Non Trauma 💌                                                                                                    | แสดงใหม่      |
| รมชื่อผู้ป่วยองหระเบียบรอดรวจา รู้ป่วย ใช้ป่วยไหม่ ▼ มาโดย มาตามหัด ▼ Authen                                                                                                    |               |
| - สำหรับ mrv ขอ-สฎล การงา (250 )<br>2 27 012 - 10201 - คริษัภ คริษัภระราม (HCU) ▼ สิทธิ์กระรามา ประกันจังกม:ไม่จังหวัด                                                                                                    | Admit[F7]     |
| 28 010 1 00.27 gamssastramu[F12]                                                                                                    | Refer[F8]     |
| 30 000 1 00.43 CC Pl สุมภาพ สุมภาพ2 ตรรลง่างกาย                                                                                                    | 40050         |
| 32 017<br>Case UP+Pure hyperglyceridaemia on TEEVIRamenavia<br>★                                                                                                    | adrian        |
| สถานะ ตรวจและกลับบ้าน                                                                                                    | Xray          |
| ประวณพุท[2] เองอระทาแพ - พื่อการ/กิจกรรม - Pain -                                                                                                    | Lab           |
| ประวัติ รูปผู้ป้อย เวลา พมายเหตุ Consult *                                                                                                    | ประวัติเก่า   |
| ຕາວາຍຈະຍຸງ<br>                                                                                                    |               |
| Unspecified human immunodeficiency vitur 1 824                                                                                                    | P.(F.9883.36) |
| * Special scienting examination for merca a 2 2 133 Pringpong 7 a CVD Risk essay for assagn                                                                                                    | ผู้ป่วยหัด    |
| Company Company Co    | ใบรับรอง      |
| ป้วยหา ปี เดือน วัน จุษทภูมิ 36.5                                                                                                    |               |
| Special PP         Special PP                                                                                                    | ทะเบียน ICF   |
| V71Net 100 7 10 V71Net 2 0 7 0                                                                                                    |               |
| winsu de la service service s | บันทึก[F5]    |
| ระบบช่วยเดือน วันนี้ผู้ป่วยสงกะเบียนครวากรั้งแร<br>ขับบช่วยเดือน วันนี้ผู้ป่วยสงกะเบียนครวากรั้งแร                                                                                                    |               |
| ข้อมูลนิด<br>▶ พื่ง CD4                                                                                                    | uni9[F4]      |
| 🗸 แสดงประวัติ ศัตกรอง DM HT 🔽 ภาพประกอบ                                                                                                    | ปิด           |
| ร้อมล วันที่ Janns licd10 วินิจฉัย hn 🧄                                                                                                    |               |
|                                                                                                    |               |
| <>                                                                                                    |               |
|                                                                                                    |               |

บันทึก Spacialpp

| มที่ <sup>01/03/256</sup>                                                        | 6 1 <b>ม</b> ีค. 2566 HN.                                                                                                    | ครั้งที่ 1 Typearea |
|----------------------------------------------------------------------------------|----------------------------------------------------------------------------------------------------|---------------------|
| গশঁর                                                                             | รายการกิจกรรมสร้างสุขภาพ                                                                                                    | ใน-นอก 🔨            |
|                                                                                  |                                                                                                    |                     |
|                                                                                  |                                                                                                    |                     |
|                                                                                  |                                                                                                    |                     |
|                                                                                  |                                                                                                    |                     |
|                                                                                  |                                                                                                    |                     |
|                                                                                  |                                                                                                    |                     |
|                                                                                  |                                                                                                    |                     |
|                                                                                  |                                                                                                    | ~                   |
|                                                                                  |                                                                                                    |                     |
| ไระเภา                                                                           |                                                                                                    |                     |
| 2181225                                                                          |                                                                                                    | ชตกิจกรรม           |
|                                                                                  |                                                                                                    |                     |
|                                                                                  | บันทึก ลบ                                                                                                    |                     |
|                                                                                  |                                                                                                    |                     |
| วหท                                                                              | กรกรรมสรางสุขภาพ<br>(1500) (19600) (1950) (19100)                                                                                                    |                     |
| 2 anal CE                                                                        | [153] [18600] [1852] [18130]                                                                                                    |                     |
| ▶ 2 พย.65<br>24 สุข.65                                                           | [" col%incool%incol                                                                                                    |                     |
| 2 พย.65<br>24 สค.65<br>27 เมย.65                                                 | [1F38] [1B600] [1B52] [1B130]                                                                                                    |                     |
| 2 พย.65<br>24 สค.65<br>27 เมย.65<br>2 กพ.65                                      | [1F38] [18600] [1852] [18130]<br>[18600] [18130] [1852] [1F38]                                                                                                    |                     |
| 2 พย.65<br>24 สค.65<br>27 เมย.65<br>2 กพ.65<br>6 ตค.64                           | i [1F38] ,[18600] ,[1852] ,[18130]<br>[18600] ,[18130] ,[1852] ,[1F38]<br>[1F38] ,[18600] ,[1852] ,[18130]                                                          |                     |
| 2 พย.65<br>24 สค.65<br>27 เมย.65<br>2 กพ.65<br>6 ตค.64<br>9 มิย.64               | i [1F38],(1B600],[1B52],(1B130]<br>[1B600],[1B130],(1B52],(1F38]<br>[1F38],(1B600],(1B52],(1B130]<br>[1F38],(1B600],(1B52),(1B130]                                  |                     |
| ► 2 พย.65<br>24 สก.65<br>27 เมย.65<br>2 กพ.65<br>6 ตก.64<br>9 มิย.64<br>10 กพ.64 | i [1F38],(18600),(1852),(18130)<br>[18600],(18130),(1852),(1F38]<br>[1F38],(18600),(1852),(18130]<br>[1F38],(18600),(1852),(18130)<br>[18130],(1F38),(18600),(1852) | Jo                  |

เลือกประเภท และ เลือกชุดกิจกรรม

| 3, ทะเบิ | ยนชุดกิจกรรมสร้างสุขภาพ           |        |               |                                                            | ×   |
|----------|-----------------------------------|--------|---------------|------------------------------------------------------------|-----|
| คำค้น    | J                                 |        | ทะเบียนย่อย 1 |                                                            |     |
|          | ชดสร้างสบภาพ                      | ~      | รหัสกิจกรรม   | กิจกรรมสร้างสุขภาพ                                         | ~   |
| <u> </u> | ยสต                               |        | ▶ 1B140       | การตรวจคัดกรองโรคซึมเศร้าในหญิงตั้งครรภ์/หลังคลอดด้วยแบบคั |     |
|          | 1B2 สงสัยล่าช้า ด้านFM            | -      | 1B141         | การตรวจคัดกรองโรคซึมเศร้าในหญิงตั้งครรภ์/หลังคลอดด้วยแบบคั |     |
|          | SPANC                             | -      |               |                                                            |     |
|          | ติดตามMDD                         | -      |               |                                                            |     |
|          | HCU ปกติ                          | -      |               |                                                            |     |
|          | HCU เคยดื่ม เคยสูบ เลิกแล้ว       | -      |               |                                                            |     |
|          | HCU ชูบ 1-10 ,ไม่ดื่ม             | -      |               |                                                            |     |
|          | HCU ไม่สูบ ดื่มเรื่อยๆ            | -      |               |                                                            |     |
|          | HCU สูบ1-10 ตีมเรื่อยๆ            | -      |               |                                                            |     |
|          | HCU ชูบ 11-20, ไม่ต้ม             | -      |               |                                                            | ~   |
|          | HCU สูบ 11-20 , ดี้มเรื่อยๆ       |        | ทะเบียนย่อย 2 |                                                            |     |
|          | ANC Special                       |        | ะพัสถิจกระบ   | ถือ กรรมสร้างสต ภาพ                                        |     |
|          | 1B2 สงสัยล่าช้าด้านRL             | -      | 919110119399  | และเรองสุขาสุขามพ                                          | 1 _ |
|          | พระ15-59ปี                        |        |               |                                                            | _   |
|          | พระ 60 ปีขึ้นไป                   |        |               |                                                            |     |
|          | คัดกรองบุหรี่สุรา ต.สิ            |        |               |                                                            |     |
|          | คัดกรองมะเร็งเต้านม               |        |               |                                                            |     |
|          | 1B2 สงสัยล่าช้าด้านEL             |        |               |                                                            |     |
| _        | 1B2 สงสัยล่าช้าด้านPS             |        |               |                                                            |     |
| 1        | 1B2การตรวจคัดกรองช่วงอายุ 4 กลุ่ม | i      |               |                                                            |     |
| ŕ        | 1912 20ใจเผู้ป่วยโรกเรื้อรัง      |        |               |                                                            |     |
| ┝        | 1814 20ในหญิงตั้งครรภ์/หลังคลอด   | $\sim$ |               |                                                            | ~   |
| -        | 7 เลือกทะเบียนย่อย 1              |        | เลือกทะเบี    | ยหย่อย 2 ปีด                                               |     |

เลือกกลุ่มที่ต้องการ แล้วกดเลือกทะเบียนย่อย 1

| نه.                | 01/03/2566                                                                   | 1 มีค. 2566                                                                                                    | шм [(                                                                                                    | 01 'T                                                                                               | ¥                |                |                | .# 1 - |                   |
|--------------------|------------------------------------------------------------------------------|----------------------------------------------------------------------------------------------------|----------------------------------------------------------------------------------------------------|----------------------------------------------------------------------------------------------------|------------------|----------------|----------------|--------|-------------------|
| เท                 |                                                                              |                                                                                                    | TIN. J                                                                                                    |                                                                                                    |                  |                | 4190           |        | ypearea           |
|                    | হপ্টার                                                                       | รายการกิจก                                                                                                    | รรมสร้างสุขภา                                                                                                    | พ                                                                                                   |                  |                |                | 1.     | น-นอก             |
| •                  | 1B140                                                                        | การตรวจคัด                                                                                                    | เกรองโรคซึมเง                                                                                                    | ศร้าในหญิงตั้งคร                                                                                    | รภ์/หลังคลอดด้ว: | ยแบบคัดกรอง 20 | พบว่าผลปกติ    | 1      |                   |
|                    | 1B141                                                                        | การตรวจคัด                                                                                                    | เกรองโรคซึมเเ                                                                                                    | ศร้าในหญิงตั้งคร                                                                                    | รภ์/หลังคลอดด้ว: | ยแบบคัดกรอง 20 | พบว่าผลผิดปกติ | 1      |                   |
|                    |                                                                              |                                                                                                    |                                                                                                    |                                                                                                    |                  |                |                |        |                   |
| _                  |                                                                              |                                                                                                    |                                                                                                    |                                                                                                    |                  |                |                |        |                   |
| lระเ.<br>ายก       |                                                                              | นพยาบาล                                                                                                    |                                                                                                    |                                                                                                    |                  |                |                |        | ชุดกิจกรระ        |
| ระเ<br>ายก         | .am  ใใหล่อา<br>การ                                                          | นพยาบาล<br>มันทึก                                                                                                    |                                                                                                    | ลบ                                                                                                  |                  |                |                |        | ชุดกิจกรรง        |
| Iระเง<br>ายก       |                                                                              | นพยาบาล<br>มันทึก<br>กิจกรรง                                                                                         | เสร้างสุขภาพ                                                                                                    | สบ                                                                                                  |                  |                |                |        | ชุดกิจกรระ        |
| ระเ.<br>ายก        | .ภท [1ใหสถา<br>กร<br>วันที่<br>2พย.65                                        | นพยาบาล<br>มันทึก<br>กิจกรรง<br>[1F38] /                                                                             | เสร้างสุขภาพ<br>(18600) (1852)                                                                                                    | จบ<br>?] _[1B130]                                                                                   |                  |                |                |        | ชุดกิจกรรง        |
| lsะเ.<br>ายก<br>▶  | .am 1ใหล่งกา<br>กร<br>วันที่<br>2 พ.ย.65<br>24 ส. 65                         | นพยาบาล<br>มันทึก<br>กิจกรรม<br>(1F38)<br>(1F38)                                                                     |                                                                                                    | รบ<br>?] <u>.(18130)</u><br>?] .(18130)                                                             |                  |                |                |        | ชุดกิจกรรง        |
| ]ระเ.<br>รายก      | ภท 1 ใหล่อาก<br>กร<br>วันที่<br>2 พย.65<br>24 สค.65<br>27 เมย.65             | นพยาบาล<br><mark>บันทึก</mark>                                                                                       |                                                                                                    | ลบ<br><u>?] (18130)</u><br>?] (18130]<br>?] (18130]                                                 |                  |                |                |        | ชุดกิจกรรง        |
| Jระเ.<br>รายก<br>▶ | ุภท 1 ใหล่งกา<br>กร<br>วันที่<br>24 ลก.65<br>27 เมย.65<br>2 กพ.65<br>2 กพ.65 | นพยาบาล<br><mark>มันทึก (กิจกรรม<br/>(1F38),</mark><br>(1F38),<br>(1F38),<br>(1F38),<br>(1F580),                     | เสร้างสุขภาพ<br>1 <mark>8600],(1852</mark><br>18600],(1852<br>18600],(1852<br>(18130),(1852<br>19600) (1852                                                                                                    | ຈນ<br>2) <u>(18130)</u><br>2) <u>(18130)</u><br>2) <u>(18130)</u><br>22 <u>(1</u> F38)<br>22 (1F38) |                  |                |                |        | ชุดกิจกรระ        |
| ]ระเ.<br>รายก      | .m 1 ใหสถา<br>กร<br>2 พ.ย.65<br>24 สถ.65<br>27 เมย.65<br>2 กพ.65<br>6 ตก.64  | มพยาบาล<br><mark>มันทึก (1F38)</mark><br>(1F38),<br>(1F38),<br>(1F38),<br>(1F38),<br>(1F38),<br>(1F38),<br>(1F38),   |                                                                                                    | จม<br>?] <u>(18130)</u><br>?] (18130)<br>?] (18130)<br>52] (18130)<br>52] (18130)<br>52] (18130)    |                  |                |                |        | ชุดกิจกรรง        |
| Jระเ.<br>รายก<br>  |                                                                              | มพยาบาล<br>มันทึก<br>(1F38),<br>(1F38),<br>(1F38),<br>(1F38),<br>(1F38),<br>(1F38),<br>(1F38),<br>(1F38),<br>(1F38), | ■<br>1851939307W<br>186003,1852<br>186003,1852<br>1 | จม<br>2] [18130]<br>2] [18130]<br>2] [18130]<br>32] [18130]<br>2] [18130]<br>2] [18130]             |                  |                |                |        | ชุดกิจกรรง<br>ปุต |

จะได้รหัส Specialpp ในชุดกิจกรรมที่เลือก